#### **APPLICATION FOR ADMISSION**

#### PROCESS FLOW

>> Open https://portal.gma.edu.ng or click on Portal icon on the homepage and click on new applicant

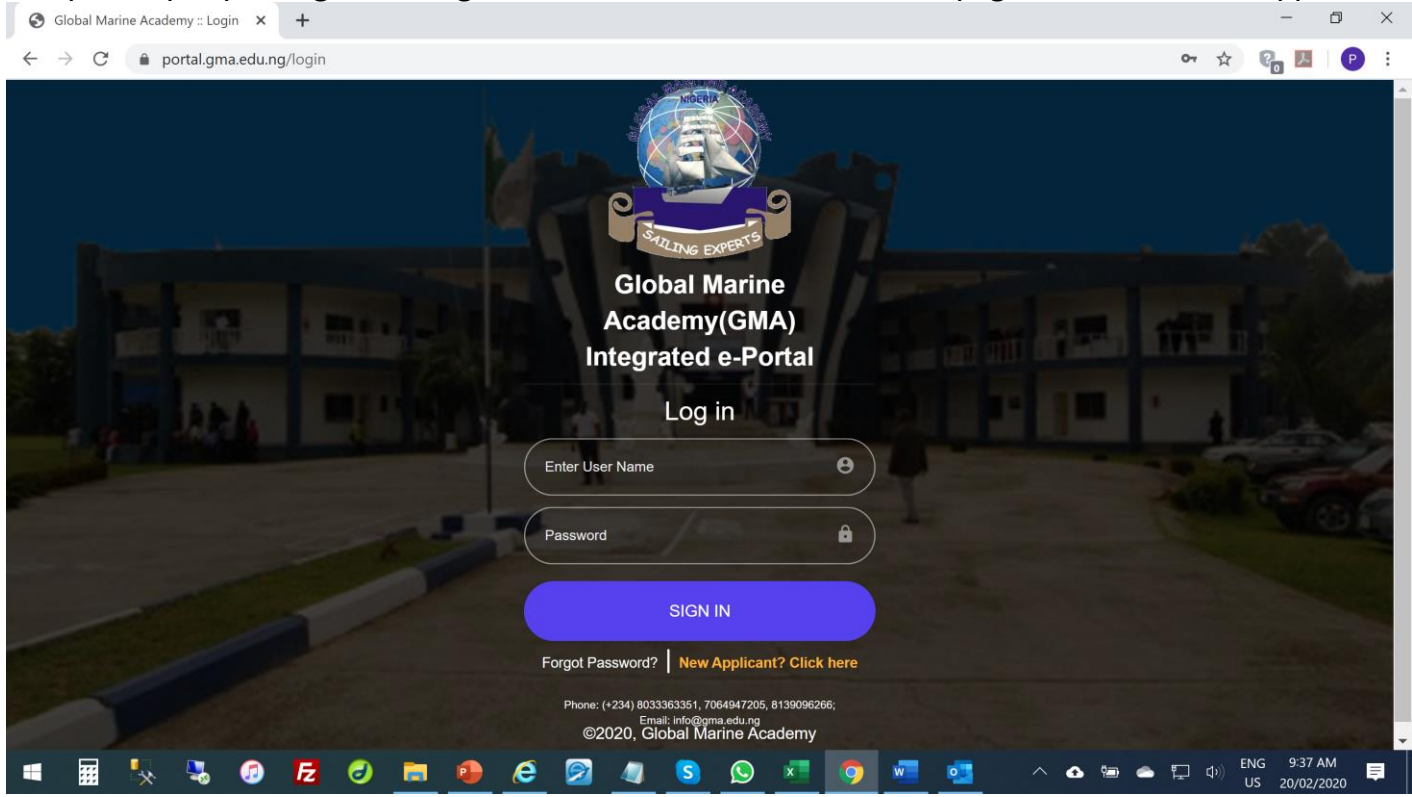

>> Fill your details and check your email address for temporary generated username and password.

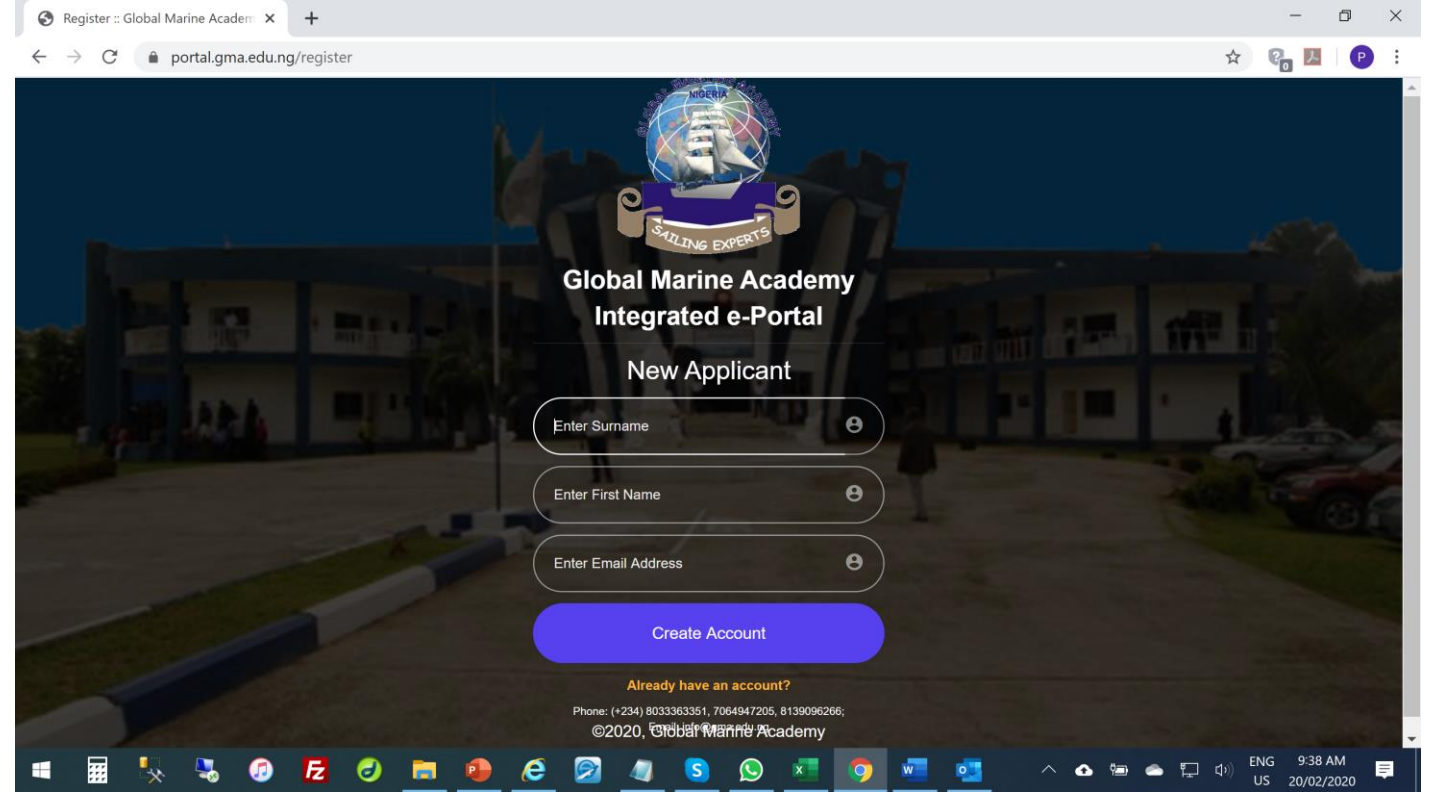

>> Login with your temporary ID, change your password and login again to continue your application for admission.

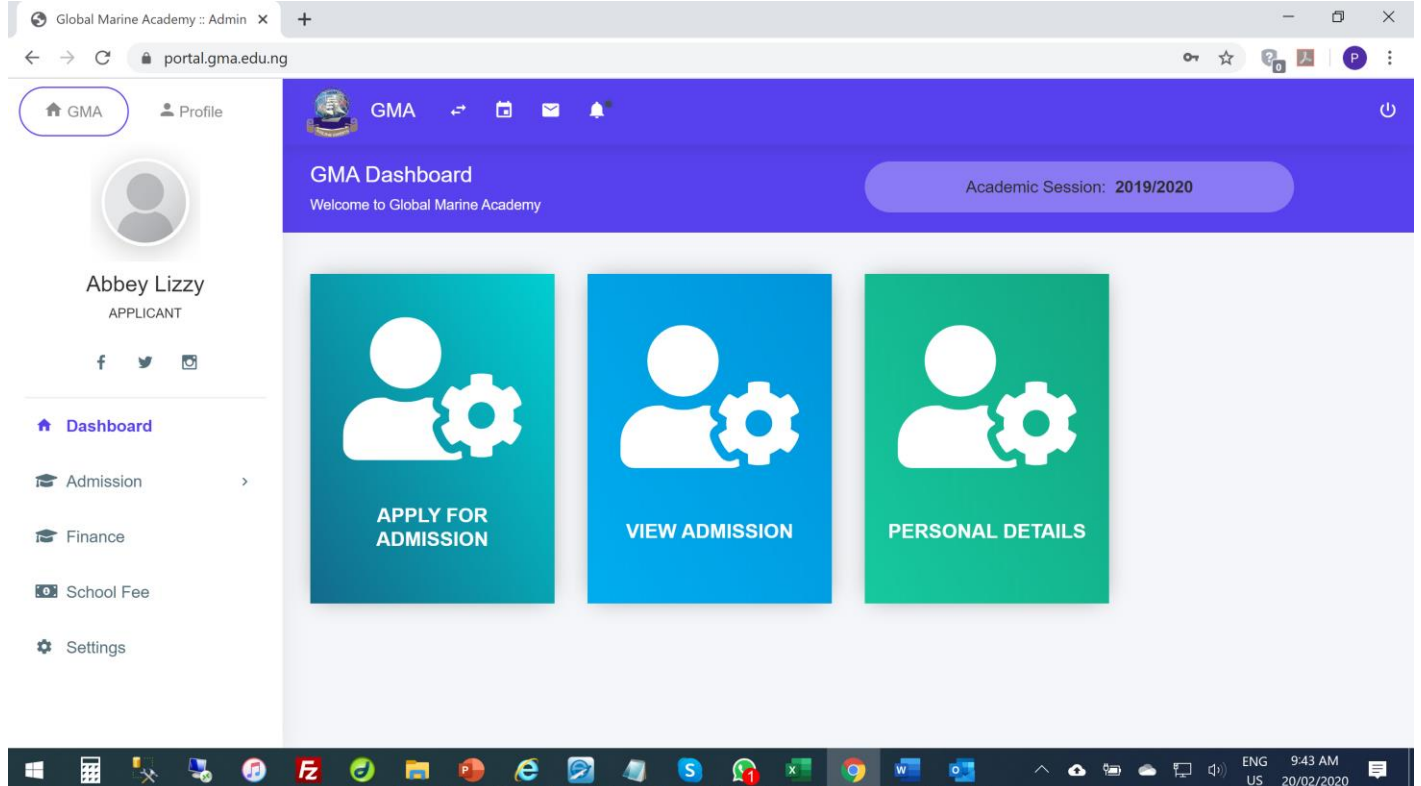

#### >> Click on 'Apply for admission'

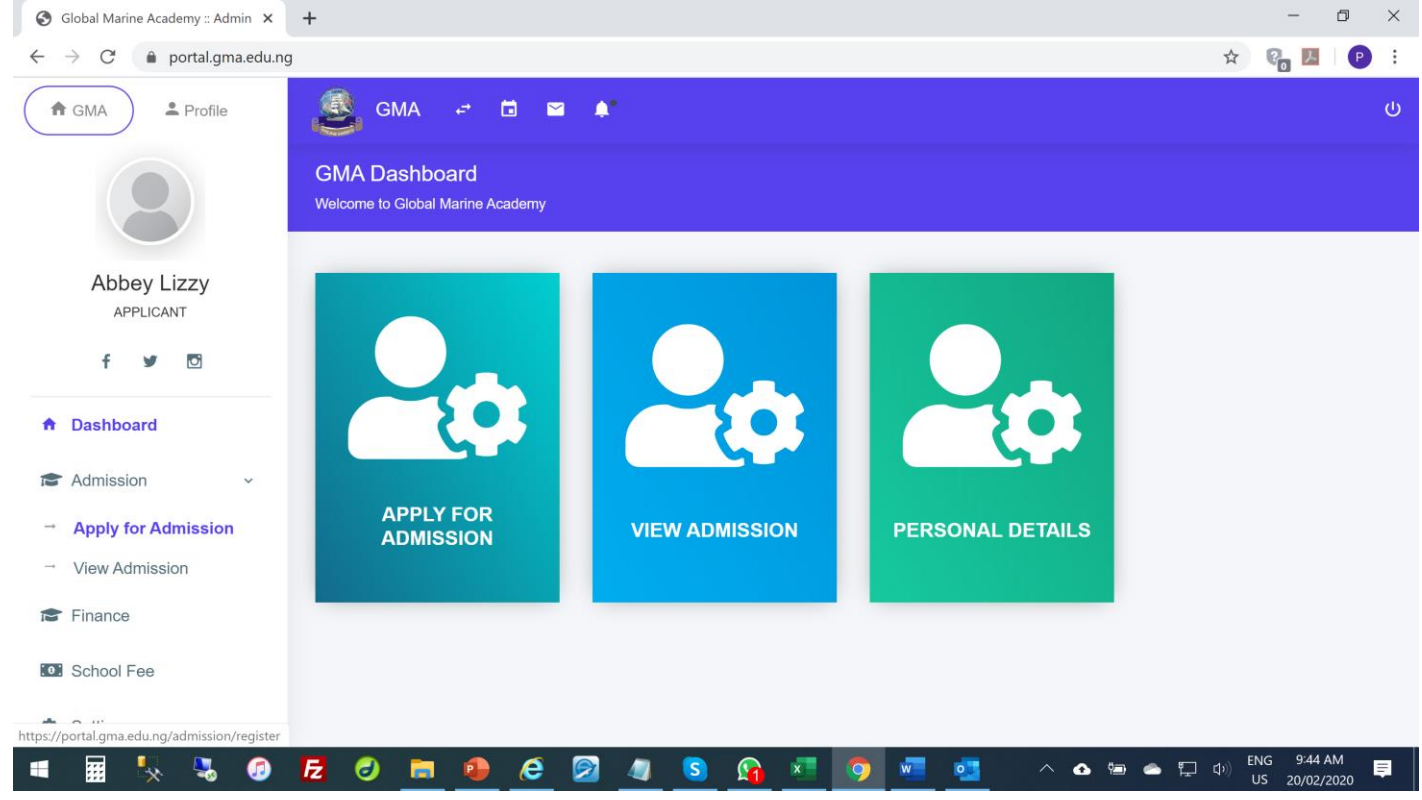

# >> Fill the application forms

| S Global Marine Academy :: Admin × +                                                                                                    | -                                                                                                    | ð ×          |
|----------------------------------------------------------------------------------------------------|----------------------------------------------------------------------------------------------------|--------------|
| ← → C 🌲 portal.gma.edu.ng/admission/register                                                                                                    | x) 🚱 🗷                                                                                                    | I 🕑 :        |
| ♠ GMA ♣ Profile                                                                                                    |                                                                                                    | U            |
| Admission Module<br>Manage all school admission.                                                                                                    | Academic Session:<br>2019/2020                                                                                                    |              |
| Abbey Lizzy Registration for Admis                                                                                                    | ssion                                                                                                    |              |
| f 🕑 🖸 MODE OF STUD                                                                                                    |                                                                                                    |              |
| <ul> <li>Dashboard</li> <li>Admission ✓ Select Mode:</li> <li>Apply for Admission</li> <li>View Admission</li> <li>Finance</li> <li>School Fee</li> </ul> | ,<br>Submit →                                                                                                    |              |
| Settings                                                                                                    |                                                                                                    |              |
| 🖷 🖩 🍢 🍡 🕖 🔁 🧶 🍋                                                                                                    | ENG 945     S     S | AM<br>2/2020 |

| S Global Marine Academy :: Admir                                    | - Ø                                                      | ×   |
|---------------------------------------------------------------------|----------------------------------------------------------|-----|
| $\leftarrow$ $\rightarrow$ C $$ portal.gma.                         | edu.ng/admission/register a 🔍 🖈 🚱 💹 🗍 🗗                  | ) ÷ |
| ✿ GMA                                                               | 🧕 GMA 🖙 🖻 🖻 🏚                                            | U   |
|                                                                     | Admission Module Academic Session: 2019/2020             |     |
| Abbey Lizzy                                                         | Registration for Admission                               |     |
| applicant                                                           | CONGRATS! Mode data saved successfully X                 |     |
| ✿ Dashboard                                                         | MODE OF STUDY                                            |     |
| 😰 Admission 🗸 🗸                                                     | PROGRAMME OF STUDY                                       |     |
| <ul> <li>→ Apply for Admission</li> <li>→ View Admission</li> </ul> | Programme:                                               |     |
| 🞓 Finance                                                           | Marine Engineering                                       |     |
| School Fee                                                          | Level:                                                   |     |
| Settings                                                            | NATIONAL INNOVATIVE DIPLOMA/NATIONAL DIPLOMA. (NIDIND I) |     |
|                                                                     | Submit 🗲                                                 |     |
|                                                                     |                                                          |     |
| 🖷 🖩 🍢 🍇 (                                                           | 🕡 🔁 🥑 🛅 😰 🖉 🦉 🦉 🛐 😭 💼 🚱 👘 🛃 😨 👘                          | Ţ.  |

>> Complete the application form by paying N10,000 for the online admission form.

| Global Marine Academy | :: Admin × +                        |                        |                           |                  | 0 | ~      | -         |    |
|-----------------------|-------------------------------------|------------------------|---------------------------|------------------|---|--------|-----------|----|
|                       | ii.gma.edu.ng/admission/register    |                        |                           |                  | Q | ਸ      |           |    |
| GMA Profile           | SMA 🛩 🖻 🖬 🌲                         |                        |                           |                  |   |        |           |    |
|                       | I CONGRATSI current data saved succ | essfully               |                           |                  | × |        |           |    |
| Abbey Lizzy           | MODE OF STUDY                       |                        |                           |                  |   |        |           |    |
| f y D                 | PROGRAMME OF STUDY                  |                        |                           |                  |   |        |           |    |
| Dashboard             | STUDENTS PERSONAL DATA              |                        |                           |                  |   |        |           |    |
| Admission ~           | Surname:                            | First Name:            |                           | Other Name(s):   |   |        |           |    |
| Apply for Admission   | Lizzy                               | Abbey                  |                           | В                |   |        |           |    |
| /iew Admission        | E-mail Address:                     | Phone Number:          |                           | Gender:          |   |        |           |    |
| inance                | lizzywale@yahoo.com                 | 09057170201            |                           | Male             |   |        | T         |    |
| ichool Fee            | Marital Status:                     | Date of Birth:         |                           | State of Origin: |   |        |           |    |
| iettings              | Married                             | 20/06/1980             |                           | Edo              |   |        |           |    |
|                       | Home Town:                          | Local Government Area: |                           | Nationality:     |   |        |           |    |
|                       | Ugboha                              | Esan-Central           |                           | Nigerian         |   |        |           |    |
|                       | Religion:                           |                        | Maiden Name (if Married): |                  |   |        |           |    |
|                       | Christianity                        |                        | Olawale                   |                  |   |        |           |    |
|                       | Postal Address:                     |                        |                           |                  |   |        |           |    |
|                       | 10, Bamidele Street, Ikota,         |                        |                           |                  |   |        |           |    |
|                       | Permanent Home Address:             |                        |                           |                  |   |        |           |    |
|                       | . 🙆 🖪 🙆 🖿 🐴 🖉                       | <u>a</u> 🧟 🔊           | 🗶 👩 🚾                     | ot 🔨 🗖 🗖         | ٣ | 10) El | NG 9:49 A | ٨M |

#### HOW STUDENT LOGINS TO MAKE PAYMENT AND REGISTER FOR COURSES

#### >> Login to the portal with your student ID and password

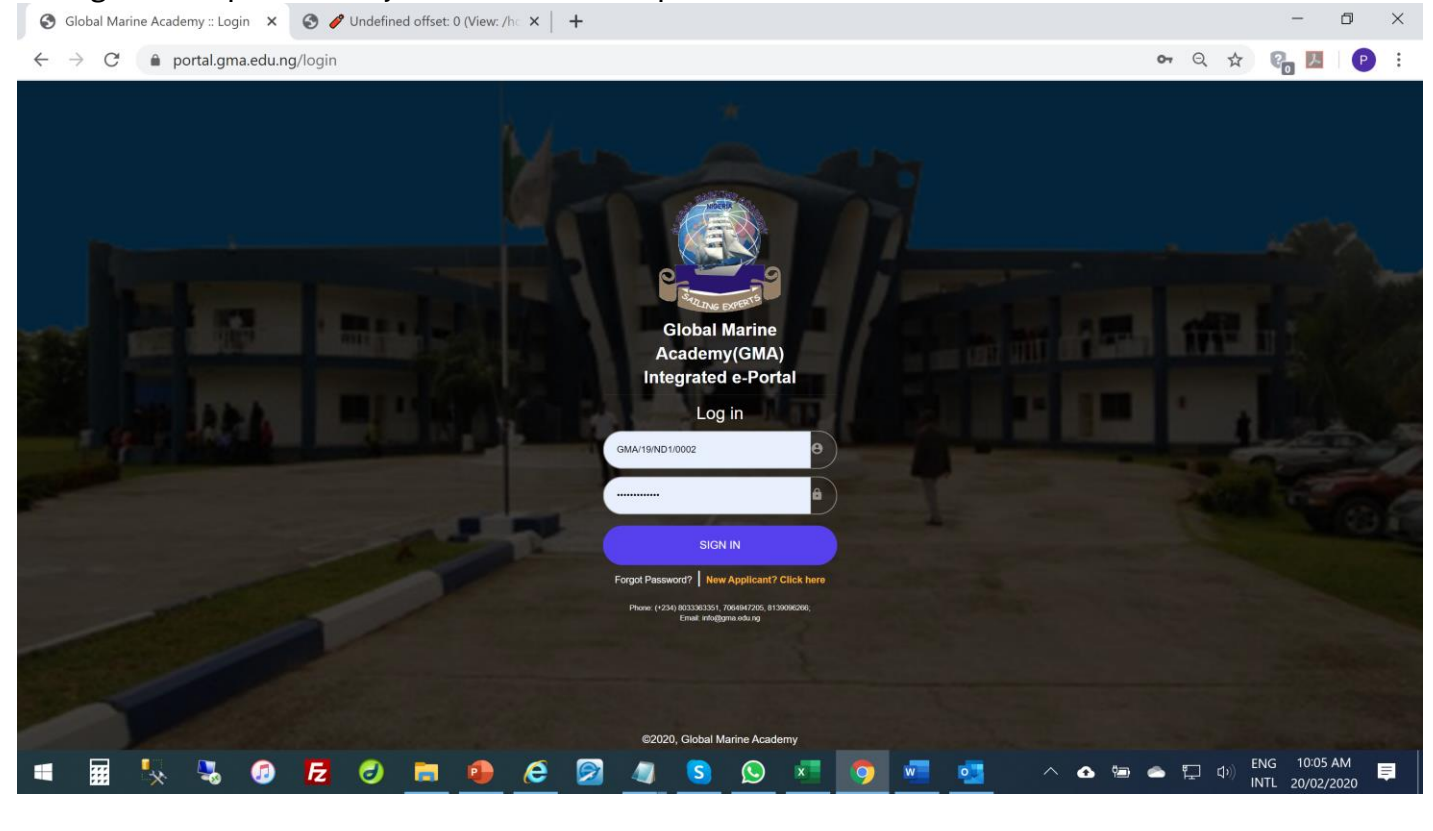

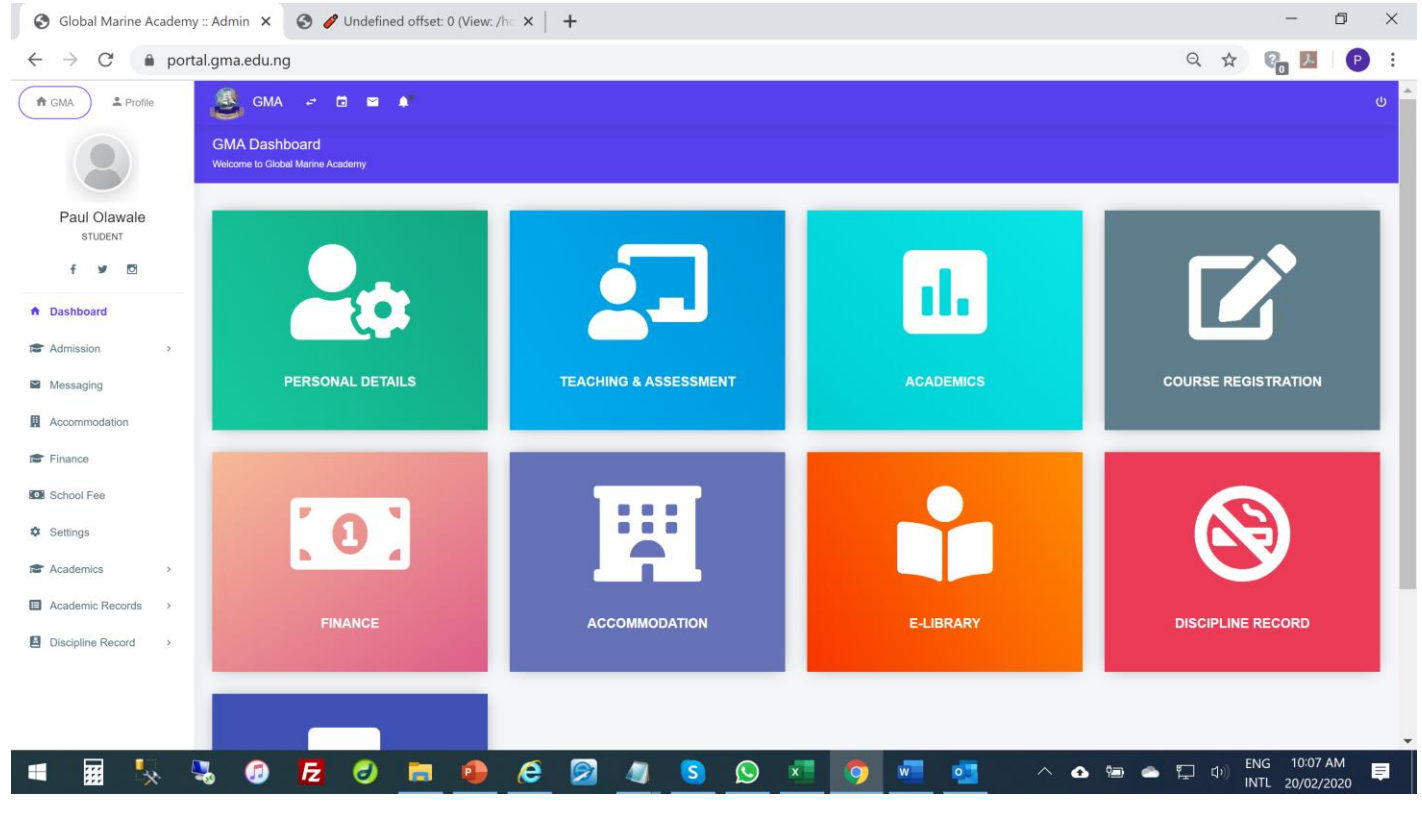

## >> Click on 'School Fee'

| S Global Marine Academy :: Admin 🗙                     | +                      |                          |       |         | -                      | ٥        | × |
|--------------------------------------------------------|------------------------|--------------------------|-------|---------|------------------------|----------|---|
| $\leftrightarrow$ $\rightarrow$ C $$ portal.gma.edu.ng | finance/school-fee     |                          | Q     | ☆       | 8 <mark>0 7</mark>     | P        | : |
| GMA Profile GMA                                        | e 🗈 🖬 🍂                |                          |       |         |                        |          |   |
| SCHOOL FE<br>School fee payment                        | E<br>Ifor this section |                          |       |         |                        |          |   |
| Paul Olawale<br>STUDENT                                | ayment                 |                          |       |         |                        |          |   |
| f 🛩 🖸                                                  | Total Paid:<br>₩O      | Total UnPaid:<br>₩75,000 |       |         |                        |          |   |
| <ul> <li>Dashboard</li> </ul>                          |                        |                          |       |         |                        |          |   |
| Admission >                                            |                        |                          |       |         |                        |          |   |
| Messaging                                              |                        | Pay School Fee           |       |         |                        |          |   |
| Accommodation                                          |                        |                          |       |         |                        |          |   |
| 🕿 Finance                                              |                        |                          |       |         |                        |          |   |
| C School Fee                                           |                        |                          |       |         |                        |          |   |
| Settings                                               |                        |                          |       |         |                        |          |   |
| Academics >                                            |                        |                          |       |         |                        |          |   |
| Academic Records >                                     |                        |                          |       |         |                        |          |   |
| Discipline Record >                                    |                        |                          |       |         |                        |          |   |
|                                                        |                        |                          |       |         |                        |          |   |
|                                                        |                        |                          |       |         |                        |          |   |
| = 🖩 🥾 🍕 🥑                                              | <u>E</u> 🕘 🖿 🐠 🙆 🖉 🥥   | S 🕓 🗷 🧿 🚾 💁 🗠 🛥 🖉        | s 📮 🕯 | ⊅)) ENC | G 10:08 A<br>L 20/02/2 | M<br>020 |   |

>> Click on 'make payment' to make online payment for the generated invoice.

| Global Marine                       | e Academy :: Admin × +                         |               |             |                                  |                        |       | _ U                             | ^   |
|-------------------------------------|------------------------------------------------|---------------|-------------|----------------------------------|------------------------|-------|---------------------------------|-----|
| $\leftrightarrow$ $\rightarrow$ C ( | portal.gma.edu.ng/finance/inv                  | voice/view/11 |             |                                  |                        | Q 🕁   | P 🛃 🖓                           | ) : |
| A GMA L Profile                     | 🧕 GMA 🖃 🖻 😰 🔎                                  |               |             |                                  |                        |       |                                 | U 🔦 |
|                                     | VIEW INVOICE<br>View and print payment invoice |               |             |                                  |                        |       |                                 |     |
| Paul Olawale                        | Payment Invoice (#INV2020154049)               |               |             |                                  |                        |       | Make Payment                    |     |
| STUDENT                             |                                                |               |             | San and the second               |                        |       |                                 |     |
| <ul> <li>Dashboard</li> </ul>       |                                                |               |             |                                  |                        |       |                                 |     |
| ★ Admission >                       |                                                |               |             |                                  |                        |       |                                 |     |
| Messaging                           |                                                |               |             | -cane Exer-                      |                        |       |                                 |     |
| Accommodation                       |                                                |               | PAV         |                                  | <b>_</b>               |       |                                 |     |
| r Finance                           |                                                |               |             |                                  |                        |       |                                 |     |
| CR School Fee                       |                                                |               | Invoice #:  | Status:                          | Transaction Reference: |       |                                 |     |
| Settings                            |                                                | INV           | /2020154049 | UNPAID                           |                        |       |                                 |     |
| a Academics →                       |                                                |               |             |                                  |                        |       |                                 |     |
| Academic Records >                  |                                                |               |             | STUDENT INFORMATION              |                        |       |                                 |     |
| Discipline Record                   |                                                |               |             | Matric No GMA/19/ND1/0002        |                        |       |                                 |     |
|                                     |                                                |               |             | Level 100                        |                        |       |                                 |     |
|                                     |                                                |               |             | Course of Study                  |                        |       |                                 |     |
|                                     |                                                |               |             | Session 2019/2020                |                        |       |                                 |     |
|                                     |                                                |               |             | Email Address cla_paul@yahoo.com |                        |       |                                 |     |
|                                     |                                                |               |             | Phone No 06060010636             |                        |       |                                 |     |
|                                     |                                                |               |             |                                  |                        |       |                                 |     |
|                                     |                                                |               |             | PAYMENT DETAILS                  |                        |       |                                 |     |
|                                     |                                                |               |             | DATE RAISED 2020-02-20 10:10:58  |                        |       |                                 |     |
|                                     |                                                |               | _           | DECODIDITION (%                  |                        |       |                                 |     |
| •                                   | 🛼 🥾 🧔 🔁 d                                      | ) 📑 💁 (       | 🧧 🖻 🖉       | I S 🔉 💶 🧿 🖷                      | - 💁 🔷 🍋 🖢              | s 🖬 🕬 | ENG 10:11 AM<br>INTL 20/02/2020 | ₽.  |
|                                     |                                                |               |             |                                  |                        |       |                                 |     |

 $\sim$ 

### **REGISTRATION OF COURSES**

## >> Click on "Academics" >> Course Registration

| GMA Profile         | 🌉 GMA 🖃 🖬 🌒                                         |                                              |                                                                    |                                                      |
|---------------------|-----------------------------------------------------|----------------------------------------------|--------------------------------------------------------------------|------------------------------------------------------|
|                     | Academics Module<br>Manage academics related tasks. |                                              |                                                                    | Academic Session: 2019/2020                          |
| Paul Olawale        | Course Registration                                 |                                              |                                                                    |                                                      |
| STUDENT             | COURSE LIST (1ST SEMESTER)                          |                                              |                                                                    |                                                      |
| f У 🖸               | USE ENGLISH (GNS 101)                               | FRENCH I (MRN 101)                           | GENERAL MATHEMATICS I (MTH 101)                                    | COMPUTER APPRECIATION AND<br>APPLICATION (MTH 101)   |
| Dashboard           | TECHNICAL DRAWING (MEC 101)                         | ELECTRICAL ENGINEERING SCIENCE (IEE 101)     | MECHANICAL ENGINEERING SCIENCE<br>(MEC 103)                        | WORKSHOP TECHNOLOGY I (MEC 105)                      |
| Admission >         | ARC WELDING (IME 101)                               | MARINE POLLUTION (IME 103)                   | ENTREPRENUERSHIP DEVELOPMENT I<br>(GNS 201)                        | FRENCH III (MRN 203)                                 |
| Messaging           | TRIGONOMETRY AND ANALYTICAL<br>GEOMETRY (MTH 201)   | BAUTOCAD I (IME 201)                         | BENGINEERING MEASUREMENT (MEC 201)                                 | STRENGTH OF MATERIALS (MEC 203)                      |
| Accommodation       | FLUID MECHANICS (MEC 205)                           | NAVAL ARCHITECTURE (IME 203)                 | MARINE ENGINES (IME 205)                                           | FIRE PROTECTION AND FIGHTING (IME 207)               |
|                     | SIWES (IME 209)                                     | MARINE AUXILLARY MACHINERY (IME 208)         | USE OF ENGLISH (CSK 401)                                           | BUSINESS MATHEMATICS (MAT 241)                       |
| * Finance           | FRENCH (MRN 111)                                    | MARITIME GEOGRAPHY 1 (SHM 111)               | MARITIME ECONOMICS 1 (SHM 112)                                     | GENERAL SHIP KNOWLEDGE (SHM 113)                     |
|                     | PRINCIPLES OF ACCOUNTING (SHM 114)                  | PRINCIPLES OF MANAGEMENT (SHM 115)           | PRINCIPLE OF LAW (SHM 116)                                         | INTRODUCTION TO STATISTICS (STA 111)                 |
| School Fee          | INTRODUCTION TO BUSINESS (BAM 111)                  | USE OF ENGLISH (SMT 101)                     | SINTRODUCTION TO SECURITY (SMT 103)                                | SECURITY AND LAW ENFORCEMENT (SMT 105)               |
| Settings            | SECURITY REPORT WRITING &<br>PROCESSING (SMT 107)   | PHYSICAL SECURITY (SMT 109)                  | BLUE PRINT READING (SMT 111)                                       | INTRODUCTION TO ELECTRICAL<br>INSTALLATION (SMT 113) |
| Course listings     | USE OF ENGLISH (GNS 101)                            | ENTREPRENEURSHIP DEVELOPMENT<br>(END 101)    | ALGEBRA AND ELEMENTARY<br>TRIGONOMETRY (MTH 101)                   | TECHNICAL DRAWING (WFC 101)                          |
| Course Registration | INTRODUCTION TO COMPUTING (COM 101)                 | MECHANICAL ENGINEERING SCIENCE     (MEC 101) | INTRODUCTION OF ELECTRICAL     MACHINES AND INSTALLATION (EEC 101) | BASIC WORKSHOP TECHNOLOGY &<br>PRACTICE (WFC 103)    |